คู่มือการใช้งานระบบตารางบันทึกการประชุม

ของคณะกรรมการบริหารคณะวิจิตรศิลป์

(User's Manual)

ส่วนเทคโนโลยีทางการศึกษาและสารสนเทศ

นางจิรพรรณ คำหมื่นกุล

นักวิชาการคอมพิวเตอร์

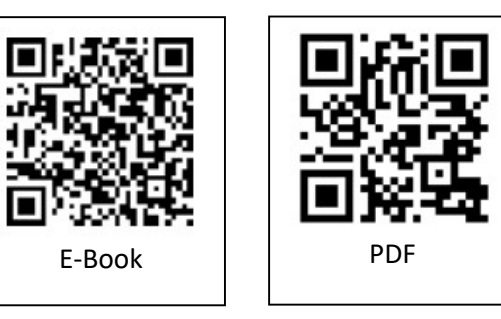

# รายชื่อผู้ถือครองเอกสาร

## (Distribution List)

| หมายเลขสำเนา<br>(Copy No.) | ผู้ถือครอง / ผู้ครอบครองสำเนา |
|----------------------------|-------------------------------|
| ต้นฉบับ                    | ส่วนเทคโนโลยีทางการศึกษา      |
| 1                          | เลขานุการคณะวิจิตรศิลป์       |
| 2                          | หน่วยบริหารงานบุคคล           |
|                            |                               |
|                            |                               |
|                            |                               |
|                            |                               |
|                            |                               |
|                            |                               |

# ประวัติการใช้ และการแก้ไขเอกสารหรือบันทึกการเปลี่ยนแปลง(Amendment Record)

| แก้ไข<br>ครั้งที่ | หมายเลข<br>หน้า | รายการการปรับปรุง / แก้ไข                         | วันที่มีผล<br>บังคับใช้ | ผู้แก้ไข           |
|-------------------|-----------------|---------------------------------------------------|-------------------------|--------------------|
| 0                 | ทั้งฉบับ        | จัดทำเอกสารครั้งแรก                               | 1/12/64                 | จิรพรรณ คำหมื่นกุล |
| 1                 | ทั้งฉบับ        | แก้ไขความเป็นปัจจุบันของเอกสารตามการพัฒนา<br>ระบบ | 1/6/65                  | จิรพรรณ คำหมื่นกุล |
|                   |                 |                                                   |                         |                    |
|                   |                 |                                                   |                         |                    |
|                   |                 |                                                   |                         |                    |
|                   |                 |                                                   |                         |                    |

# คำนำ

ระบบบันทึกตารางการประชุมของคณะกรรมการบริหารของคณะวิจิตรศิลป์ มีเพื่อวัตถุประสงค์คือให้ บุคลากรภายในคณะฯ สามารถทราบตารางการประชุม จนกระทั่งแผนงานที่สำคัญของคณะผู้บริหาร เพื่อจะ สามารถทำการนัดหมาย การขอพบ หรือ นัดหมายเพื่อประชุมได้อย่างสะดวก

คู่มือการใช้งานระบบบันทึกตารางการประชุมของคณะกรรมการบริหารคณะวิจิตรศิลป์นี้จัดทำเพื่อ หวังเป็นอย่างยิ่งว่า สามารถเป็นแนวทางในการใช้งานระบบบันทึกตารางการประชุมฯ สำหรับผู้ใช้งานซึ่งเป็น บุคลากรของคณะฯ ได้สามารถใช้งานระบบได้อย่างถูกต้อง รวดเร็ว ง่ายต่อการทำความเข้าใจ และ ยังเป็น แนวทางสำหรับผู้ที่จะนำระบบไปพัฒนาต่อ หรือ ปรับปรุงระบบปัจจุบันให้สามารถใช้งานได้อย่างดีขึ้น

นางจิรพรรณ คำหมื่นกุล

นักวิชาการคอมพิวเตอร์

ส่วนเทคโนโลยีทางการศึกษาและสารสนเทศ

## วิธีการเข้าใช้งาน

- เข้าใช้งานที่ <u>http://202.28.25.130/~office/BossCalendarV1/index.php</u>
- 2. ท่านจะพบกับปฏิทินของคณะผู้บริหารทั้งหมด แต่ละบุคคลจะแยกตามสีที่ระบบทำการสุ่มให้ ดังภาพ

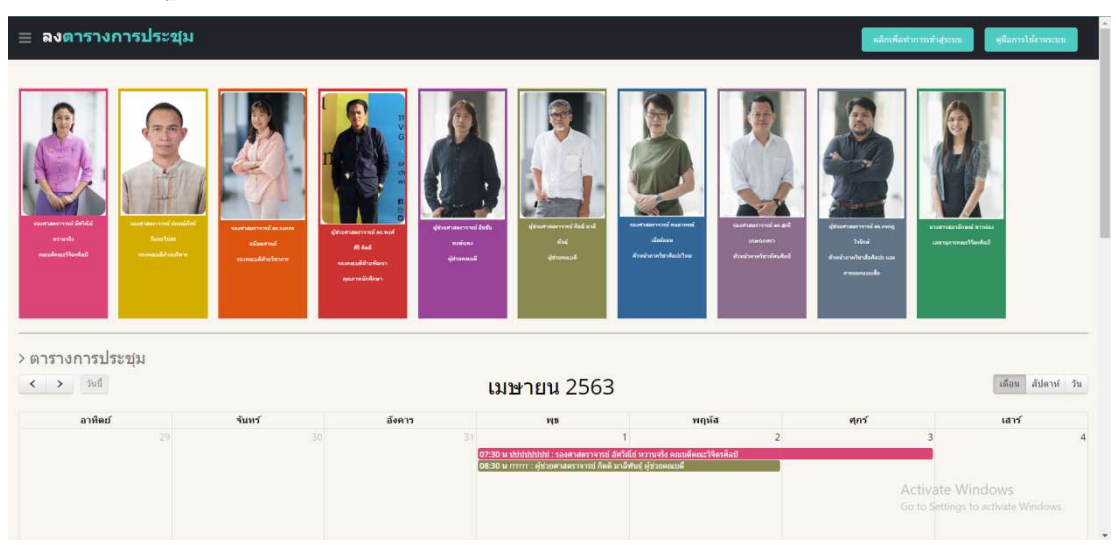

 ท่านสามารถคลิกดูตารางปฏิทินของผู้บริหารแต่ละท่านได้โดยการคลิปที่รูปภาพของผู้บริหารท่านนั้น แล้วปฏิทิน จะเหลือแค่การนัดหมายเพียงแค่ของผู้บริหารที่ท่านเลือก หากต้องการยกเลิกการเรียกดูเฉพาะบุคคลให้คลิกที่ มุมซ้ายบนสุดของโปรแกรม คำว่า ลงตารางการประชุม

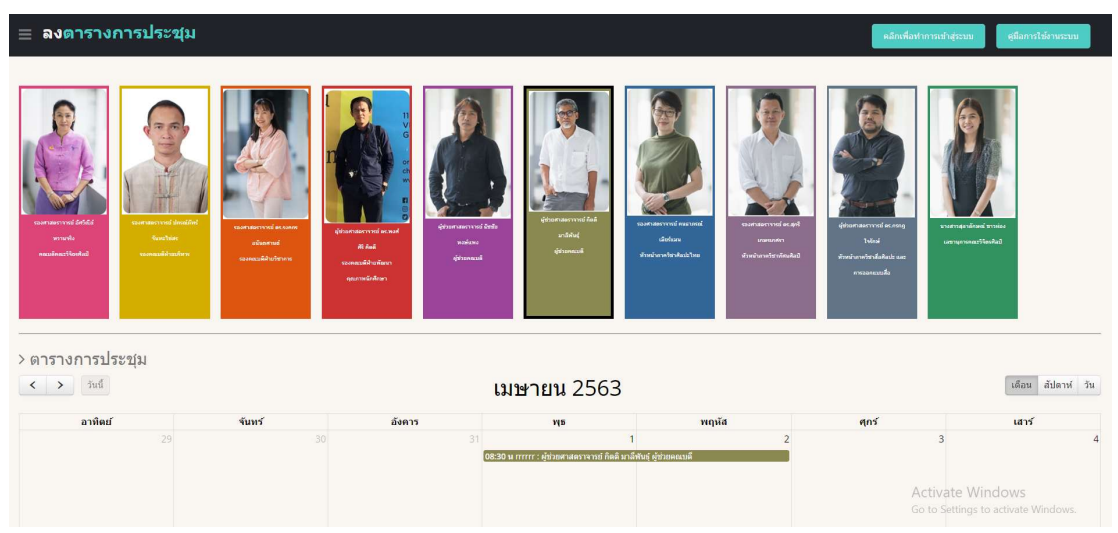

| ≡ ลงดารางการประชุม                                                                                                    |                                                                                                    |                                                                                                    |                                                                                                    |                                                                                                    |   | คลิกเพื่อทำการเข้าสู่                                                                                                    | ะบบ ตุมือการใช้งา <b>นระบบ</b>         |
|----------------------------------------------------------------------------------------------------|----------------------------------------------------------------------------------------------------|----------------------------------------------------------------------------------------------------|----------------------------------------------------------------------------------------------------|----------------------------------------------------------------------------------------------------|---|----------------------------------------------------------------------------------------------------|----------------------------------------|
| Image: State State Stat | Image: second second | Image: state state stat | Grand and a start and a start a start | with the second second se |   | being the second second |                                        |
| < >                                                                                                    |                                                                                                    | เม                                                                                                    | เษ <mark>าย</mark> น 2563                                                                                                    |                                                                                                    |   |                                                                                                    | เดือน สัปดาห์ วัน                      |
| อาทิตย์                                                                                                    | จันทร์                                                                                                    | อังคาร                                                                                                    | щв                                                                                                    | พฤหัส                                                                                                    |   | ศุกร์                                                                                                    | เสาร์                                  |
|                                                                                                    |                                                                                                    | 31                                                                                                    | ar alalah halalah - era asta-tar-arawa                                                                                                    | 1                                                                                                    | 2 | 3                                                                                                    | 4                                      |
|                                                                                                    |                                                                                                    | 0780                                                                                                    | A DEL PI SWA NOL <del>C - LOUIDE CE</del>                                                                                                    | N THE STATE OF THE THE MELLING CANADA                                                                                                    |   | Activat<br>Go to Set                                                                                                    | e Windows<br>ings to activate Windows. |

4. ท่านสามารถเลือกดูปฏิทินนอกเหนือจากรายเดือนตามค่าปกติ เป็นรายสัปดาห์ หรือ รายวันได้โดยการคลิปที่มุม

|               | เดือน | สัปดาห์ | วัน |
|---------------|-------|---------|-----|
| ขวาบนของตาราง |       |         | -   |

### - ตัวอย่างรายสัปดาห์

| < >                 | วันนี้<br>เว LI ว อ ว นุ ม |          | 29          | <u> ที ด</u> _ 4 เม ย 2563                                                                     | 2                                                                                                    |                                                                                            | เดือน สัปดาห์                |
|---------------------|----------------------------|----------|-------------|------------------------------------------------------------------------------------------------|----------------------------------------------------------------------------------------------------|--------------------------------------------------------------------------------------------|------------------------------|
|                     | 20 <sup>0</sup> 01 (20/2   |          | Ž4005 21/2  | a.m + 6a.d. 2000                                                                               | wovid 2/4                                                                                             | dor 2/4                                                                                    | 1000 414                     |
| เลอดวัน             | a mud 29/5                 | 400 50/5 | 200 15 5175 | 1/4<br>1/4                                                                                     | mijua 2/4                                                                                             | ¥(15.3/4                                                                                   | 661 P5 4974                  |
| 0:00 u              |                            |          |             |                                                                                                | ปปปปปปปปป : รองศาสด: 00:00 - 10:30 น<br>พวานจริง คณบดีคณะวิจี กากกา : ผู้ช่วย<br>ศาสดราชก์ กิดดี มาลี | 00:00 - 15:30 น<br>ปปปปปปปปป : รองศาสตราจารย์ มัศวิณีย์ หวาน<br>จริง อยาบอีอกเชวิอิองสิ่งไ |                              |
| 1:00 u              |                            |          |             |                                                                                                | พันธุ์ ผู้ช่วยคณบดี                                                                                   |                                                                                            |                              |
| 2:00 <b>N</b>       |                            |          |             |                                                                                                |                                                                                                    |                                                                                            |                              |
| 3:00 u              |                            |          |             |                                                                                                |                                                                                                    |                                                                                            |                              |
| 4:00 <mark>น</mark> |                            |          |             |                                                                                                |                                                                                                    |                                                                                            |                              |
| 5:00 u              |                            |          |             |                                                                                                |                                                                                                    |                                                                                            |                              |
| 5:00 <mark>u</mark> |                            |          |             |                                                                                                |                                                                                                    |                                                                                            |                              |
| 7:00 u              |                            |          |             | 27/20_00/00 v                                                                                  |                                                                                                    |                                                                                            |                              |
| 18:00 u             |                            |          |             | 07.50 - 0000 น<br>ปปปปปปปป : รองศาสตราจารย์ อีหวิณัย์<br>พวาบจริง คณบคิดณะวิจิตรศิลปิ<br>อิธาย |                                                                                                    |                                                                                            |                              |
| 9:00 u              |                            |          |             | รรรรรม<br>สาสตราจารย์ กิตติ มาลี<br>ชามร์ มีกัวกดกมาดี                                         |                                                                                                    |                                                                                            |                              |
| 0:00 <b>น</b>       |                            |          |             |                                                                                                |                                                                                                    |                                                                                            |                              |
| 1:00 น              |                            |          |             |                                                                                                |                                                                                                    |                                                                                            |                              |
| 2:00 <b>u</b>       |                            |          |             |                                                                                                |                                                                                                    | Áctiva                                                                                     | ite Windows                  |
| 3:00 u              |                            |          |             |                                                                                                |                                                                                                    | Ge, to S                                                                                   | ettings to activate Windows. |
|                     |                            |          |             |                                                                                                | -                                                                                                    |                                                                                            |                              |

#### - ตัวอย่างรายวัน

| > ดาร          | างการประชุม                                                                         |                              |                                      |  |  |  |
|----------------|-------------------------------------------------------------------------------------|------------------------------|--------------------------------------|--|--|--|
| <              | > Jud                                                                               | <sup>110</sup> 2 เมษายน 2563 |                                      |  |  |  |
|                |                                                                                     | พฤษัสบดี                     |                                      |  |  |  |
| คลอดวัน        |                                                                                     |                              |                                      |  |  |  |
| 00:00 <b>u</b> | 0730-1530 w<br>มัปปัปปัปปัปปัง รองศาสตรรรรษ์ สิศวิณีย์ พวามจริง คณบดีคณะวิจัตรศิลปิ |                              |                                      |  |  |  |
| 01:00 <b>u</b> |                                                                                     |                              |                                      |  |  |  |
| 02:00 M        |                                                                                     |                              |                                      |  |  |  |
| 03:00 <b>u</b> |                                                                                     |                              |                                      |  |  |  |
| 04:00 u        |                                                                                     |                              |                                      |  |  |  |
| 05:00 u        |                                                                                     |                              |                                      |  |  |  |
| 06:00 u        |                                                                                     |                              |                                      |  |  |  |
| 07:00 u        |                                                                                     |                              |                                      |  |  |  |
| 08:00 u        |                                                                                     |                              |                                      |  |  |  |
| 09:00 u        |                                                                                     |                              |                                      |  |  |  |
| 10:00 M        |                                                                                     |                              |                                      |  |  |  |
| 11-00 -        |                                                                                     |                              | Activate Windows                     |  |  |  |
| 11:00 1        |                                                                                     |                              | Loo to Settingo C. activate Wandows. |  |  |  |

5. การบันทึกตารางการประชุม

5.1 ทำการคลิกเข้าสู่ระบบที่ปุ่ม

- คลิกเพื่อทำการเข้าสู่ระบบ คุ่มื ปุ่ม

5.2 ทำการกรอกรหัสผ่านของมหาวิทยาลัย

| Or                           | CMU IT Account<br>ne account for all Servi    | ces                             |
|------------------------------|-----------------------------------------------|---------------------------------|
| Sign in to continue to "ระบา | บบันทึกและเรียกดูดารางการปฏิบัดิงานขล         | องคณะผู้บริหาร คณะวิจิตรศิลป์ " |
|                              | jiraphan.tar @cmu.ac.th                       |                                 |
|                              | Sign in<br>Forgot password?                   |                                 |
|                              | C 2017 DNU IT Aggent USC Chang Mai University |                                 |

5.3 คลิกเลือกที่เมนูด้านซ้าย บันทึกตารางการประชุม

| ≡ ลงดารางการป•        | ระชุม                 |                       |      |                                   | Logout ตุมีอการใช้กระระบบ |
|-----------------------|-----------------------|-----------------------|------|-----------------------------------|---------------------------|
|                       | > บันทึกดารางการประชุ | ม                     |      |                                   |                           |
| นาง จิรพรรณ ธาตุรักษ์ |                       |                       |      |                                   |                           |
| สให้ หน้ามารถ         | ผู้มันทึก             | นาง จิรพรรณ ธาตุรักษ์ |      | หน่วยงาน C2 - หน่วยบริการการศึกษา |                           |
|                       | ผู้ประชุม             | กรุณาเลือก            |      |                                   | •                         |
| 🥔 ปันทึกครางการประชุม | วันเริ่มต้น           | yy-mm-dd              | เวลา | ······ • ·                        |                           |
|                       | formed .              | w.mm.dd               | 1222 |                                   |                           |
| <b>0</b> 2 ตั้งคำระบบ |                       |                       |      |                                   |                           |
|                       | รายละเอียดการประชุม   |                       |      |                                   | <i>i</i> te               |
|                       |                       | เพิ่มข้อมูล อกเล็ก    |      |                                   |                           |
|                       |                       |                       |      |                                   |                           |

5.4 ทำการกรอกรายละเอียดการประชุม พร้อมเลือกผู้บริหาร หากไม่ว่างระบบจะขึ้นตัวหนังสือสีแดงแจ้ง ว่าไม่ว่าง หากว่างระบบจะขึ้นตัวอักษรสีเขียวและสามารถบันทึกข้อมูลได้

| > บันทึกตารางการประช | ุเม                               |                      |          |                          |
|----------------------|-----------------------------------|----------------------|----------|--------------------------|
|                      | สา                                | มารถลงดารางการประชุม | ได้      |                          |
| ผู้บันทึก            | นาง จิรพรรณ ธาตุรักษ์             |                      | หน่วยงาน | C2 - หน่วยบริการการศึกษา |
| ดูประชุม             | รองศาสตราจารย์ อัศวิณีย์ หวานจริง |                      |          | •                        |
| วันเริ่มดัน          | 2020-04-29                        | ເວລາ                 | 07 •     | 15 v.                    |
| ถืงวันที่            | 2020-04-30                        | เวลา                 | 10 • :   | 45 v.                    |
| รายละเอียดการประชุม  | leteten                           |                      |          |                          |
|                      | เพิ่มข้อมูล                       |                      |          |                          |

5.5 ทำการตรวจสอบการประชุมหากถูกต้องแล้วให้ทำการยืนยันอีกครั้ง

| >รายละเอียดการประชุม                                                                                                    |              |
|----------------------------------------------------------------------------------------------------|--------------|
| << Back                                                                                                    | แก้ไข ยกเล็ก |
|                                                                                                    |              |
| วันเวลาที่มันทึก วันที่14 เดือนเมษายน พ.ศ2563 เวลา 13:40:32                                                                                                    |              |
| ผู้ขั้นที่กับาง จิรพรรณ ธาตุรักษ์                                                                                                    |              |
| มีการบัดหมายเท็อประชุมของ รองสาสตราจารย์ อัสรีกนีย์ นาวานจริง ตถเบล็ตกแะวิริตรลิตปี ดั่งแต่ในวันที่ วันที่29 เลือนเมษายน พ.ศ2563 เวลา 07:15 น. ถึงวันที่<br>เดือนเมษายน พ.ศ2563 เวลา 10:45 น. ในกัวย่อ ผปปปป<br>ทำการตรวจสอบป้อมูลแล้ว หนว่า<br>● อบมิลีการประชุม เปื้องจาก<br> | รับที่30     |

# 5.6 เสร็จสิ้นการลงบันทึกตารางการประชุม

6. การแก้ไขตารางการประชุม

\*\*การแก้ไขตารางการประชุมสามารถทำได้ก่อนที่จะทำการยืนยันการลงตารางเวลาเท่านั้น หากยืนยันแล้วจะ ไม่สามารถแก้ไขได้อีก

6.1 ไปที่เมนูด้านซ้ายมือคลิกรายการลงบันทึก

| ่ ≡ ลงดารางการปร       | ระชุม            | ะชุม           |                                   |                  |                     |                     |                 | Logout gilanni        | ข้งานระบบ           |                    |
|------------------------|------------------|----------------|-----------------------------------|------------------|---------------------|---------------------|-----------------|-----------------------|---------------------|--------------------|
| 2                      | >รอผู้ดูแลยืนยัน |                |                                   |                  |                     |                     |                 |                       |                     |                    |
| นาง จิรพรรณ ธาตุรักษ์  | 10               | • reco         | rds per page                      |                  |                     |                     |                 |                       | Search:             |                    |
| 48 หน้าแรก             |                  | สำคับ          | หู้ประมุม                         | เรื่อง           | วันที่ต้องการ       | ถึงเวลา             | สถานะ           | ะผู้มันทึก            | วันที่บันทึก        | คราย<br>ละเอียด    |
| 🛢 บันทึกตารางการประชุม | ۲                | 1              | รองศาสตราจารย์ อัศวิณีย์ หวานจริง | leletra          | 2020-04-29 07:15:00 | 2020-04-30 10:45:00 | รอผู้ดูแลยืนยัน | นาง จิรพรรณ ชาตุรักษ์ | 2020-04-14 13:40:32 | Q                  |
| 📮 รายการลงมันทึก       | •                | 2              | ผู้ช่วยศาสตราจารย์ รัชชัย หงษ์แพง | WWWWWWWWWAAAAAAA | 2020-04-25 10:45:00 | 2020-04-25 11:45:00 | รอผู้ดูแลยืนยัน | นาง จิรพรรณ ธาตุรักษ์ | 2020-03-17 15:34:00 | 9                  |
| ห้อหมด                 | Showin           | ng 1 to 2 of 2 | entries                           |                  |                     |                     |                 |                       | ← Previous          | Next $\rightarrow$ |
| รอการยินยัน            |                  |                |                                   |                  |                     |                     |                 |                       |                     |                    |
| ย็นยันแล้ว             |                  |                |                                   |                  |                     |                     |                 |                       |                     |                    |
| ผู้บันที่กยกเล็ก       |                  |                |                                   |                  |                     |                     |                 |                       |                     |                    |
| ไม่ผ่านการขึ้นขั้น     |                  |                |                                   |                  |                     |                     |                 |                       |                     |                    |

- 6.2 คลิกคำว่าดู ในรายการที่ต้องการแก้ไข
- 6.3 คลิกปุ่มแก้ไข ด้านบนขวา

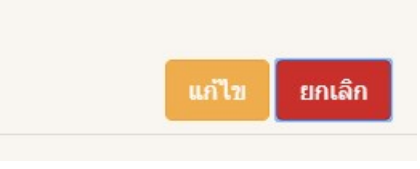

6.4 ทำการแก้ไขข้อมูลพร้อมกดปุ่มบันทึก

| > แก้ไขรายการประชุม |                                   |      |                                   |
|---------------------|-----------------------------------|------|-----------------------------------|
| ผู้บันทึก           | นาง จิรพรรณ ธาตุรักษ์             |      | หน่วยงาน C2 - หน่วยบริการการศึกษา |
| ญ้ประชุม            | รองศาสตราจารย์ อัศวิณีย์ หวานจริง |      | Ŧ                                 |
| วันที่ประชุม        | 2020-04-29                        | เวลา | 07 • : 15 • u.                    |
| ถึงวันที่           | 2020-04-30                        | เวลา | 10 • : 45 • u.                    |
| รายละเอียดการประชุม | แปนปป                             |      |                                   |
|                     | เพิ่มข้อมูล ยกเล็ก                |      | h                                 |

#### 7. การยกเลิกตารางการประชุม

\*\*การยกเลิกตารางการประชุมสามารถทำได้ก่อนที่จะทำการยืนยันการลงตารางเวลาเท่านั้น หากยืนยันแล้วจะ ไม่สามารถแก้ไขได้อีก

7.1 ไปที่เมนูด้านซ้ายมือคลิกรายการลงบันทึก

| <b>≘ ลง</b> ดารางการประชุม |                             |                       |                                   |                  |                     |                     |                  |                       | Logout gilanni      | ซังานระบบ          |
|----------------------------|-----------------------------|-----------------------|-----------------------------------|------------------|---------------------|---------------------|------------------|-----------------------|---------------------|--------------------|
|                            | > รอผู้ดูแลยืนยัน           |                       |                                   |                  |                     |                     |                  |                       |                     |                    |
| นาง จิรพรรณ ธาตุรักษ์      | 10                          | 10 • records per page |                                   |                  |                     |                     |                  |                       | Search:             |                    |
| 🔀 หน้าแรก                  |                             | สำคับ                 | หู้ประวรม                         | เรื่อง           | วันที่ต้องการ       | ถึงเวลา             | ສຄານະ            | ររ៉ូរ៉េរេទឹក          | วันที่มันทึก        | ດູ່ຮ່າຍ<br>ລະເຫັນຄ |
| 🚇 มันทึกตารางการประชุม     | 0                           | 1                     | รองศาสตราจารย์ อัศวิณีย์ หวานจริง | http:            | 2020-04-29 07:15:00 | 2020-04-30 10:45:00 | รอผู้ดูแลยืนเป็น | นาง จิรพรรณ ธาตุรักษ์ | 2020-04-14 13:40:32 | 9                  |
| 🖵 รายการลงบันทึก           | ۰                           | 2                     | ผู้ช่วยศาสตราจารย์ ธัชชัย หงษ์แพง | ฟฟฟฟฟฟฟฟฟกกกกกกก | 2020-04-25 10:45:00 | 2020-04-25 11:45:00 | รอผู้ดูแลยืนยัน  | นาง จิรพรรณ ชาตุรักษ์ | 2020-03-17 15:34:00 | 8                  |
| ห้งหมด                     | Showing 1 to 2 of 2 entries |                       |                                   |                  |                     |                     |                  |                       |                     |                    |
| รอการยินยัน                |                             |                       |                                   |                  |                     |                     |                  |                       |                     | -                  |
| อ็นอันแล้ว                 |                             |                       |                                   |                  |                     |                     |                  |                       |                     |                    |
| ผู้บันทึกยกเลิก            |                             |                       |                                   |                  |                     |                     |                  |                       |                     |                    |
| ไม่ผ่านการขึ้นขัน          |                             |                       |                                   |                  |                     |                     |                  |                       |                     |                    |

- 7.2 คลิกคำว่าดู ในรายการที่ต้องการยกเลิก
- 6.3 คลิกปุ่มยกเลิก ด้านบนขวา

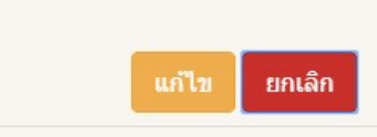

6.4 ทำการยืนยันความต้องการยกเลิกอีกครั้ง

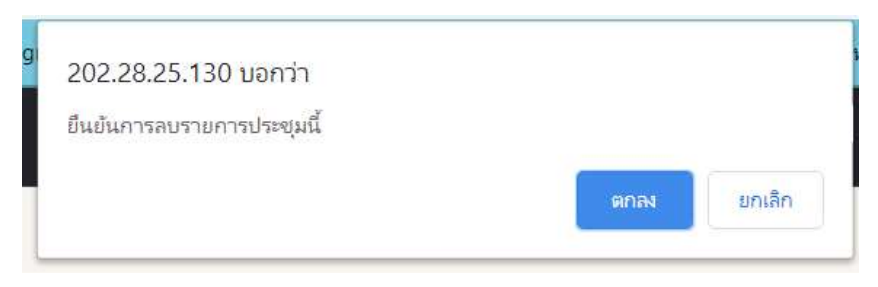